# Памятка новому пользователю Подсистемы «Интернет-Клиент»

## Термины и сокращения

*ИК* – подсистема «Интернет-Клиент» (клиентская часть СДБО), которая предоставляет Клиентам возможность банковского обслуживания по сети интернет в режиме онлайн.

ЭЦП – электронная цифровая подпись.

СКЗИ – средство криптографической защиты информации.

*НКИ* – носитель ключевой информации - малогабаритное USB-устройство, предназначенное для защищенного хранения личных ключей пользователей (абонентов).

ПО – программное обеспечение.

Для работы в Подсистеме ИК зарегистрированному пользователю следует осуществить:

- запуск Подсистемы ИК;
- установка ПО для работы с ЭЦП «Avest»;
- <u>импорт личного сертификата</u> (файл с расширением *p7b*); <u>программное обеспечение для работы с СКЗИ (ldd-server)</u>;
- авторизацию с помощью ЭЦП.

# Запуск Подсистемы ИК

Для запуска Подсистемы ИК необходимо:

• запустить Web-браузер (Google Chrome 37 и выше, Opera 13 и выше

раукар Франс

Mozilla 33 и выше 🀱 , Explorer 8 и выше 🏹

- указать в адресной строке ввода Web-браузера <u>https://eparitet.by/signin</u> и нажать на клавишу ВВОД (Enter);
- на экране появится стартовая страница Интернет-Клиента (Рис.1).

|                                                                                                    |                                                                                                    | -9 Or https://eparitet.by/sign-in           |        | 67% 🗙                      | Регистрация                     | ⊥ Crar  | <ul> <li>клиен</li> </ul> | ර<br>tom |  |
|----------------------------------------------------------------------------------------------------|----------------------------------------------------------------------------------------------------|---------------------------------------------|--------|----------------------------|---------------------------------|---------|---------------------------|----------|--|
| Выластроисстранить новый докайни вригитент         Валичи паролага         Парола         Закончи паролага         Своти паролага         Своти паролага         Валичи паролага         Своти паролага         Своти паролага         Своти паролага         Валичи паролага         Своти паролага         Своти паролага <th>Редизай</th> <th></th> <th>Вхо</th> <th>рд в е</th> <th>Parite</th> <th>t</th> <th></th> <th></th> <th></th>                                                                                                    | Редизай                                                                                                    |                                             | Вхо    | рд в е                     | Parite                          | t       |                           |          |  |
| Пароть         Пароть         Забили пароть?         Забили пароть?         Рато Вали пароть?         Свли пароть?         Войти по З.Ш         Конска пароть?         Войти по З.Ш         Конска пароть?         Войти по З.Ш         Конска пароть?         Свли пароть?         Войти по З.Ш         Войти по З.Ш         Войти по З.Ц         Войти по З.Ц                                                                                                    | Вы нас просили<br>Рады представить                                                                             | - мы вас услышали<br>новый дизайн eParitet! |        |                            |                                 |         |                           |          |  |
| Сайтемодарски     Сайтемодарски     Сайтем                                                                                                    |                                                                                                    |                                             | Пароль |                            |                                 |         |                           |          |  |
| Забили пароло:<br>Забили пароло:<br>Войти<br>Войти по SUI<br>*775 (сл) 389-07-60<br>Тита в 330 до 17:30<br>Тита в 330 до 22:30<br>Тита в 330 до 22:30<br>Сайт технодарном:<br>Пита в 330 до 22:30<br>Сайт технодарном:<br>Сайт технодарном:<br>Сайт технодарном:<br>Пита в 330 до 22:30<br>Сайт технодарном:<br>Пита в 330 до 22:30<br>Сайт технодарном:<br>Пита в 330 до 22:30<br>Сайт технодарном:<br>Сайт технодарном:<br>Пита в 330 до 22:30<br>Сайт технодарном:<br>Сайт технодарном:<br>Пита в 330 до 22:30<br>Сайт технодарном:<br>Сайт технодарном:<br>Пита в 330 до 22:30<br>Сайт технодарном:<br>Пита в 330 до 22:30<br>Сайт технодарном:<br>Пита в 340 до 22:30<br>Сайт технодарном:<br>Пита в 340 до 340<br>Сайт технодарном:<br>Пита в 340 до 340<br>Сайт технодарном:<br>Пита в 340 до 340<br>Сайт технодарном:<br>Пита в 340 до 340<br>Сайт технодарном:<br>Пита в 340 до 340<br>Сайт технодарном:<br>Пита в 340 до 340<br>Сайт технодарном:<br>Пита в 340 до 340<br>Сайт технодарном:<br>Пита в 340 до 340<br>Сайт технодарном:<br>Пита в 340 до 340<br>Сайт технодарном:<br>Пита в 340 до 340<br>Сайт технодарном:<br>Пита в 340 д                 |                                                                                                    |                                             |        |                            |                                 | ł       | 2                         |          |  |
| +375 (17) 389-07-60         С.171         Войти по ЗШ           *475 (17) 389-07-60         С.171         Войти по ЗШ           Теклозадарнок:<br>Пи-Ит с 83/30 до 17:30         К.171         Неше приложение<br>Об с 800 до 19:00           Свят семла         Сайт семла         Войти по ЗШ           Сайт теклозадарноки:<br>Публениез ократа         Неше приложение           Сайт теклозадарноки:<br>Публениез ократа         Публениез ократа                                                                                                    | ·                                                                                                    | >                                           |        | Забыли г                   | ароль?                          |         |                           |          |  |
| • Слга         Войти           • Слга         Войти по ЗШ           • Слга         Войти по ЗШ           • Слга         Войти по ЗШ           • Слга         Войти по ЗШ           • Слга         Войти по ЗШ           • Слга         Войти по ЗШ           • Слга         Войти по ЗШ           • Слга вина         Войти по ЗШ           • Слга вина         Войти по ЗШ           • Слга вина         Войти по ЗШ           • Слга вина         Войти по ЗШ           • Слга вина         Войти по ЗШ                                                                                                    | =                                                                                                    |                                             |        |                            |                                 |         |                           |          |  |
| • • • • • • • • • • • • • • • • • • •                                                                                                    |                                                                                                    |                                             |        |                            |                                 |         |                           |          |  |
| Войти<br>Войти по ЗШ<br>Войти по ЗШ<br>Войти по дружий, проверити бание,<br>по дележие<br>Сайт баниа<br>Побина<br>Войти технородирования<br>Побина<br>Войти по дружий, проверити и<br>отлеживайте статус операций,<br>Войти технородирования<br>Побина<br>Войти технородирования<br>Войти технородирования<br>Войти технородирова |                                                                                                    |                                             |        |                            |                                 |         |                           |          |  |
| • 375 (17) 389-07-60     • 4.771     Тепладарник:     Пи-ff т в 330 до 12:30     Коттак-центр Paritettank:     Пи-ff т в 330 до 22:20     Сайт теллодарник:     Сайт теллодарник     Сайт теллодарник     Лубичная оферта                                                                                                    |                                                                                                    |                                             |        | Вой                        | ти                              |         |                           |          |  |
| +375 (17) 389-07-60<br>Сайт техподарржи:<br>Сайт техподарржи:<br>Сайт техподарржи:<br>Телподарржи:<br>Ни-Пт с 8:30 до 12:00<br>Сайт техподарржи:<br>Сайт техподарржи:<br>Сайт техп           |                                                                                                    |                                             |        | Войти п                    | ю ЭЦП                           |         |                           |          |  |
| +375 (17) 389-07-60<br>Текладдержа:<br>Пи-Пт с 830 до 17:30<br>Пи-Пт с 830 до 22:00<br>С с 9:00 до 19:00<br>Сайт техладдержии<br>Сайт техладдержии<br>Лубленная оферта<br>Миниски с с с 9:00 до 19:00<br>Сайт техладдержии<br>Публенная оферта                                                                                                    |                                                                                                    |                                             |        |                            |                                 |         |                           |          |  |
| Теоподдержа:         Коттак-цемпр Рагітеваліс:         Всегда под рухой: проверзіте балансе,<br>управлійте солуки проверзіте балансе,<br>управлійте солуки и соб'є 19:00         Всегда под рухой: проверзіте балансе,<br>управлійте солуки и<br>оголеживайте сталус операций.           Сайт теоподдержки         Публичная оферта         Собря Riv                                                                                                    | +375 (17) 389-07-60                                                                                            | L 171                                       | н      | аше при                    | ложение                         |         |                           |          |  |
| Сб с 5:00 до 19:00 отслеживайте статус операций.<br>Сайт теклодоржии<br>Сайт теклодоржии                                                                                                    | Техподдержка:         Контакт-центр Paritetbank:           Пн-Пт с 8:30 до 17:30         Пн-Пт с 8:30 до 22:00 |                                             | Bo     | егда под ру<br>равляйте до | кой: проверяйте<br>экументами и | баланс, |                           |          |  |
| Сайт теклодоржки Публичая оферта                                                                                                    |                                                                                                    | Сб с 9:00 до 19:00                          | ot     | слеживайте                 | статус операци                  | й.      |                           |          |  |
| Сайт техподдержки Публичная оферта                                                                                                    |                                                                                                    | Сайт банка                                  |        | Google Plan                |                                 |         |                           |          |  |
|                                                                                                    | Сайт техподдержки                                                                                              | Публичная оферта                            |        | AppGaller                  |                                 |         |                           |          |  |

Рис. 1

Со стартовой страницы ИК следует нажать на кнопку «Программы и документация» (см. Рис.1), после нажатия откроется страница (см. Рис.2), с которой необходимо скачать ПО для работы с СКЗИ (ldd-server) ldd\_server\_crypt\_installer.exe и скачать объединённый инсталлятор ПО «Авест для ПаритетБанка» – <u>Пакет установочных файлов ПО Авест AvPKISetup\_base\_Paritet</u>. (см. Рис.2).

Если используете ключ налоговой организации - достаточно будет скачать и установить <u>программное обеспечение для работы с СКЗИ (ldd-server)</u>. При этом на компьютере должно быть установлено налоговое программное обеспечение. При возникновении проблем с установкой налоговых программ, необходимо обратиться в *службу технической поддержки ГосСУОК* (+3751731130 00).

| тептация                     |                                                                          |
|------------------------------|--------------------------------------------------------------------------|
|                              |                                                                          |
| 📓 Продление срока действия о |                                                                          |
| -                            |                                                                          |
| 🖹 СОС ПаритетБанк            | 睯 Скачать ПО для работы с СКЗ                                            |
|                              | <ul> <li>Продление срока действия со</li> <li>СОС ПаритетБанк</li> </ul> |

Рис. 2

#### Установка ПО для работы с ЭЦП «Avest»

После загрузки (сохранения файла) объединённого инсталлятора ПО «Авест ПаритетБанка» (Пакет установочных файлов ПО Авест для AvPKISetup\_base\_Paritet). распаковать архив выполнить запуск файла И AvPKISetup2.exe (см. рис. 3), произведя следующие действия:

| Имя                    | Дата изменения   | Тип              | Размер   |
|------------------------|------------------|------------------|----------|
| 📙 data                 | 17.03.2017 15:39 | Папка с файлами  |          |
| 🎍 docs                 | 14.03.2017 10:49 | Папка с файлами  |          |
| autorun.inf            | 18.02.2009 14:50 | Сведения для уст | 1 KB     |
| NvBelCert.dll          | 17.01.2006 15:17 | Расширение при…  | 400 KE   |
| NvBelCert2.dll         | 22.04.2014 11:32 | Расширение при   | 1 136 KE |
| AvCertStoreUtI.dll     | 23.07.2014 16:56 | Расширение при   | 124 KB   |
| 🗟 AvPkiSetup.cfg       | 17.05.2016 10:59 | Файл конфигура   | 27 КБ    |
| AvPKISetup2.exe        | 15.03.2016 15:01 | Приложение       | 923 KB   |
| 🗟 AvPKISetup2ResRu.dll | 11.08.2006 10:58 | Расширение при   | 375 KE   |

Рис. 3

- В появившемся окне нажимаем «Далее» (см. рис. 4).
- Выбираем тип инсталляции «Установка» и нажимаем «Далее» (см. рис. 5).

| Avest PKI PARITET                   | ×                                                                               | Avest PKI PARITET |                                                                         | ×            |
|-------------------------------------|---------------------------------------------------------------------------------|-------------------|-------------------------------------------------------------------------|--------------|
| Avest P<br>Bac nouveer<br>knows"/La | К<br>ствует инсталлятор Avest PKI, для продолжения инсталляции нажните<br>unee" |                   | Выберите тип инсталляци<br>Гип инсталлации<br>С Установка<br>С Удаление | [ии          |
|                                     | Далее Закрыть                                                                   |                   |                                                                         | Далее Отмена |
|                                     | D 4                                                                             |                   | D 6                                                                     |              |

Рис. 4

Рис. 5

• При выборе компонентов, <u>ничего не изменяя</u>, нажимаем «Далее» (см. рис. 6). В случае наличия установленных на компьютере криптопровайдеров Avest CSP 6.3.0.800 и Avest CSP Bel 6.3.0.800 галочки напротив этих пунктов будут отсутствовать.

• В пределах главного окна нужно подвигать мышью до окончания сбора случайности (до 100%) (см. рис. 7).

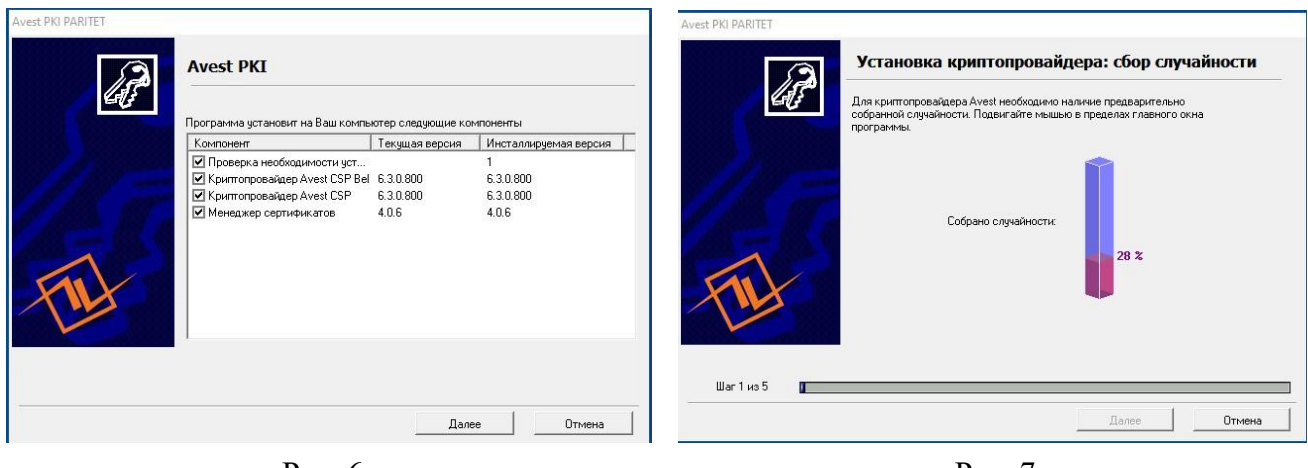

Рис. 6

Рис. 7

• По завершению установки ПО «Авест для Паритетбанк» появится результат работы программы объединённого инсталлятора (см. рис. 8).

|     | Результат работы программы                                                                                            |                |                 |
|-----|----------------------------------------------------------------------------------------------------|----------------|-----------------|
|     | Компонент                                                                                                    | Состояние      |                 |
| 15  | Проверка необходичности устано…<br>Кригтопровайде Avest CSP Bel<br>Кригтопровайдер Avest CSP<br>Менеджер сертификатов | ок<br>ок<br>ок |                 |
| FIL |                                                                                                    |                |                 |
| Ful |                                                                                                    |                | 📀 Журнал работы |

Рис. 8

• ПО «Авест для ПаритетБанка» будет полностью установлено только в случае появления результата работы программы (см. рис. 8). При установке возможна неоднократная перезагрузка компьютера. Если компьютер перезагрузился, а установка автоматически не продолжилась, то необходимо запустить файл **AvPKISetup2.exe** повторно (см. рис. 3).

### Импорт сертификата

Скачайте сертификат (файл в формате \*.p7b) из письма, высланного сотрудником банка, Вам на электронный ящик.

Зайдите в «Персональный менеджер сертификатов Авест» одним из способов:

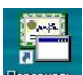

- значок и на рабочем столе.
- меню «Пуск» все программы папка «Авест для ПаритетБанка» выбрать «Персональный менеджер сертификатов в Авест».

Поставьте «галочку» в поле «Войти в систему без авторизации» и нажмите «ОК», ключ НКИ должен быть вставлен в ПК.

Затем нажмите «Файл»→ «Импорт сертификата/СОС» (см. Рис.9).

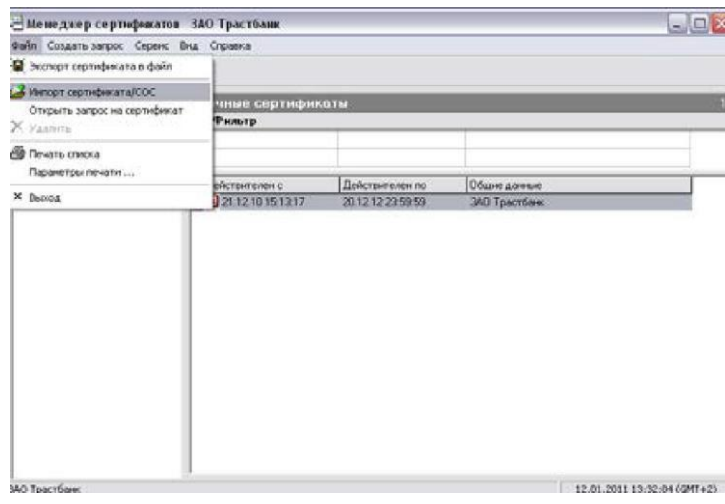

Рис. 9

В появившемся окне (см. Рис.10) нажмите «Обзор». В диалоговом окне мастера импорта сертификатов необходимо выбрать файл личного сертификата.

Для продолжения процедуры помещения личного сертификата в персональный справочник надо из списка выбрать контейнер личного ключа, который соответствует личному сертификату, отметить чек-бокс «Поместить личный сертификат в контейнер» и нажать кнопку «Далее» (см. Рис. 11).

| Мастер импорта сертификатов 🛛 🔀                              | 🖓 Менеджер сертифі                              | икатов НЕ АВТОРИЗИРОВАН                                                                            |                                            | 3 <u>-</u>   |            |
|--------------------------------------------------------------|-------------------------------------------------|----------------------------------------------------------------------------------------------------|--------------------------------------------|--------------|------------|
| Выберите импортируемый файл.                                 | Файл Создать запрос                             | : Сервис Вид Справка<br>Мастер импорта сертификатов                                                |                                            | ×            |            |
| lius dallar                                                  | <ul> <li>Сертификаты</li> <li>Личные</li> </ul> | Помещение личного сертификата в персональный с                                                     | правочник.                                 |              |            |
| C:\Program Files\Avest\AvPCMTrust\CERT\PER\cl_1708.p7b 06sop | — Доверенные<br>— — Сетевой спр<br>— — — СОС    | Выберите контейнер личного ключа, соответствующий лично<br>Поместить личный сертификат в контейнер | жу сертификату                             |              |            |
|                                                              | > 📝 Запросы на сер<br>Хтрибутные сер            | Идентификатор ключевого контей Сертификат<br>& LWO User Five 28 09 17 11 47 🖼 LWO User Five        | Криптопровайдер<br>Avest CSP Bel Pro (423) |              |            |
|                                                              |                                                 | 🔕 Avest CSP Bel Pro - контейнер личных ключей                                                      | × Pro (423)<br>Pro (423)                   |              |            |
|                                                              |                                                 | Для доступа к контейнеру личных ключей выберите тип<br>носителя и укажите пароль                   | ОК Pro (423)<br>Pro (423)<br>Pro (423)     |              |            |
|                                                              |                                                 | Контейнер<br>Носитель                                                                              | Отмена (423)<br>Pro (423)                  |              |            |
|                                                              |                                                 | AvPass S/N AVP4070094035 V<br>Имя контейнера                                                       |                                            |              | lar        |
|                                                              |                                                 | LWO_User_Five_28_09_17_11_47                                                                       |                                            |              | Uona       |
|                                                              |                                                 | Пароль<br>Пароль доступа к контейнеру                                                              | 00                                         | новить       |            |
|                                                              |                                                 |                                                                                                    | ×                                          | Отмена       |            |
|                                                              | НЕ АВТОРИЗИРОВАН                                |                                                                                                    | 27.12                                      | .2019 16:39: | 03 (GMT+3) |
| Рис. 10                                                      |                                                 | Рис. 11                                                                                            |                                            |              |            |

Затем для доступа к ключевому контейнеру в поле «Пароль доступа к контейнеру» необходимо ввести пароль, который Вы вводили при создании запроса

на сертификат (см. Рис.12). После успешного ввода пароля будет предложено установить сертификат центра сертификации, необходимо нажать «Да» (см. Рис.13).

| 🛿 Avest CSP Base - контейнер личных ключей                                      | ×      |                                                                                                    |
|---------------------------------------------------------------------------------|--------|----------------------------------------------------------------------------------------------------|
| Для доступа к контейнеру личных ключей выберите тип<br>юсителя и укажите пароль | ОК     |                                                                                                    |
| Контейнер                                                                       | Отмена |                                                                                                    |
| Поситель<br>АvToken S/N AVT2050136100                                           |        |                                                                                                    |
| Имя контейнера                                                                  |        |                                                                                                    |
| 190454305_10957_                                                                |        |                                                                                                    |
| Пароль<br>Пароль доступа к контейнеру                                           |        | Предупрендание системы базопасности В<br>Сотовится установка сертификата от центра сертификаши (ЦС) в этон дожене:<br>Удостовирающий центр                                                                                                    |
| ****                                                                            |        | не удется роверии, что сертификат пренадления т Удостоверяющи центр : королитесь к "удостоверяющинцентр и подтвердите его<br>проклюдение. Следующие члое будит полежа див данетот проклюдска:<br>Отпечаток (shal) : 07260772 38678007 EC010A7A A223961 F3824CAS<br>Продутовляется начай опроцедий опромената то Wordpace великаналого благат констрои селтификатах вызывание 11/ |
|                                                                                 |        | сол установла динена помекон контерната го и тиских воловлению логудит доврать посолу сортиринату теханичну це<br>Укланова сутифика 65 сертифика 75<br>Установать динена сортифика??                                                                                                    |

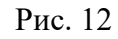

Рис. 13

Для полнофункциональной работы программы необходимо установить доверие к корневому сертификату УЦ. Для этого в следующем окне надо поставить чек-бокс «Установить доверие сертификату корневого УЦ» (см. Рис. 14).

| Істановка довери                        | я сертификату корн                               | евого УЦ.                                           |                      |
|-----------------------------------------|--------------------------------------------------|-----------------------------------------------------|----------------------|
| Сертификат помещ                        | ен в персональный спр                            | звочник.                                            |                      |
| Для полнофункцион<br>корневого УЦ.      | нальной работы систем                            | ы необходимо установить дове                        | рие сертификату      |
| 🔽 Установить дов                        | ерие сертификату корн                            | евого УЦ                                            |                      |
| Список доверия удо<br>выведено окно для | остоверяется личной по<br>ввода пароля доступа ( | дписью. При нажатии на кнопк<br>личному контейнеру. | у "Далее" будет      |
|                                         |                                                  | 🗵 Просмотр серт                                     | ификата корневого УЦ |
|                                         |                                                  |                                                     |                      |

Рис. 14

После этого будет выведено сообщение о том, что корневой сертификат УЦ помещен в список доверия и мастер импорта сертификатов завершил работу.

### Программное обеспечение для работы с СКЗИ

Для полноценного доступа к функционалу в Подсистеме ИК (с использованием ЭЦП) необходимо установить ПО для работы с СКЗИ (ldd-server). Для этого запустите, ранее скаченное ПО и в каждом окне мастера установки нажмите кнопку «Далее» (см. Рис.15 – Рис.18) и «Установить». **Важно!** Обязательно отметить чек-бокс «Автоматическая загрузка при старте», а также, для удобства, «Создать значок на Рабочем столе».

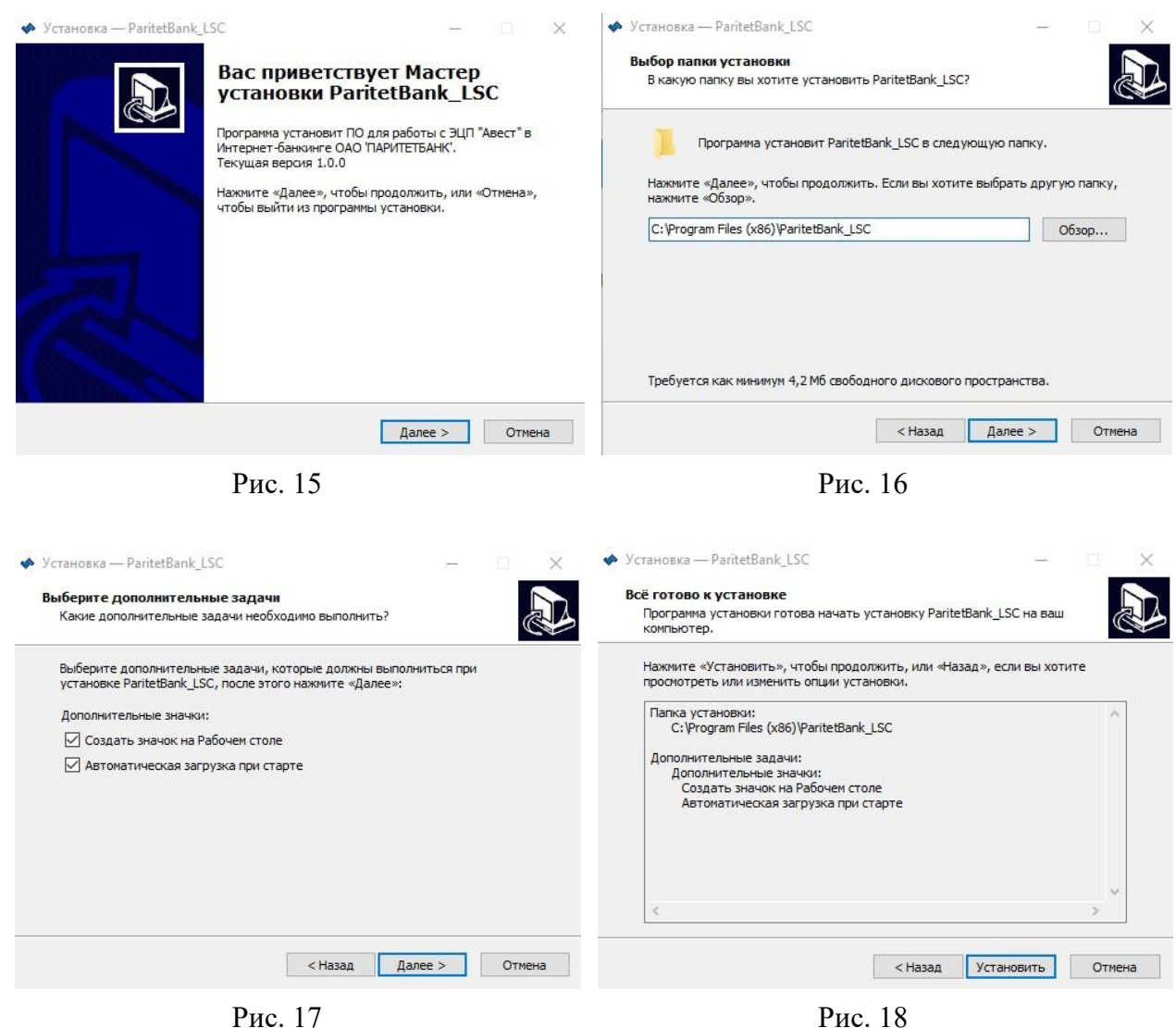

Первый вход в ИК с помощью ЭЦП

При входе пользователя с помощью ЭЦП необходимо установить НКИ в порт USB и запустить Подсистему ИК. Далее на стартовой странице ИК нажать на кнопку «Войти по ЭЦП» (см. Рис. 19).

| PARITETBAN | NK                                                         | Вход Регистрация Стать клиен |
|------------|------------------------------------------------------------|------------------------------|
|            |                                                            | Вход в eParitet              |
| )          | Расчетно-кассовое                                          | Логин                        |
|            | обслуживание                                               |                              |
|            | Лучшим клиентам - лучшие условия<br>Убедитесь в этом сами! | 8                            |
|            | -                                                          | Пароль                       |
| 3          |                                                            | Забыли пароль?               |
| 6          |                                                            | Войти                        |
|            |                                                            | Войти по ЭЦП                 |

Необходимо ввести пароль на ключ и нажать на кнопку «ОК» (Рис. 20).

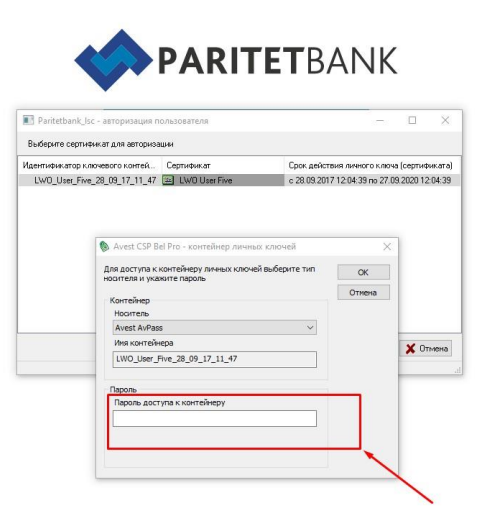

Рис. 20

Вам будет предложено сменить пароль (Рис. 21).

Имя пользователя – логин присваивается банком (Ваш УНП).

Старый пароль - это технический пароль, при первом входе Aa1234567890 (латинские буквы). Новый пароль задается согласно правилам, указанным справа.

| <b>PARITET</b> BANK                                                             | НУЖНА ПОМОЩЬ?                                                                                                    |
|---------------------------------------------------------------------------------|----------------------------------------------------------------------------------------------------|
| Интернет-клиент<br>Имя пользователя:<br>Е-mail<br>Старый пароль<br>Новый пароль | ВЫ СОВЕРШАЕТЕ ПЕРВЫЙ ВХОД В СИСТЕМУ<br>Укажите свой адрес электронной почты, чтобы вы могли пользоваться службой<br>"Восстановление пароля". |
| Повторите пароль<br>войти                                                       |                                                                                                    |

Рис. 21

При правильной авторизации отображается корпоративная страница раздела «Счета» (Рис. 22).

С дальнейшими действиями можно ознакомиться в <u>"Руководстве</u> пользователя".

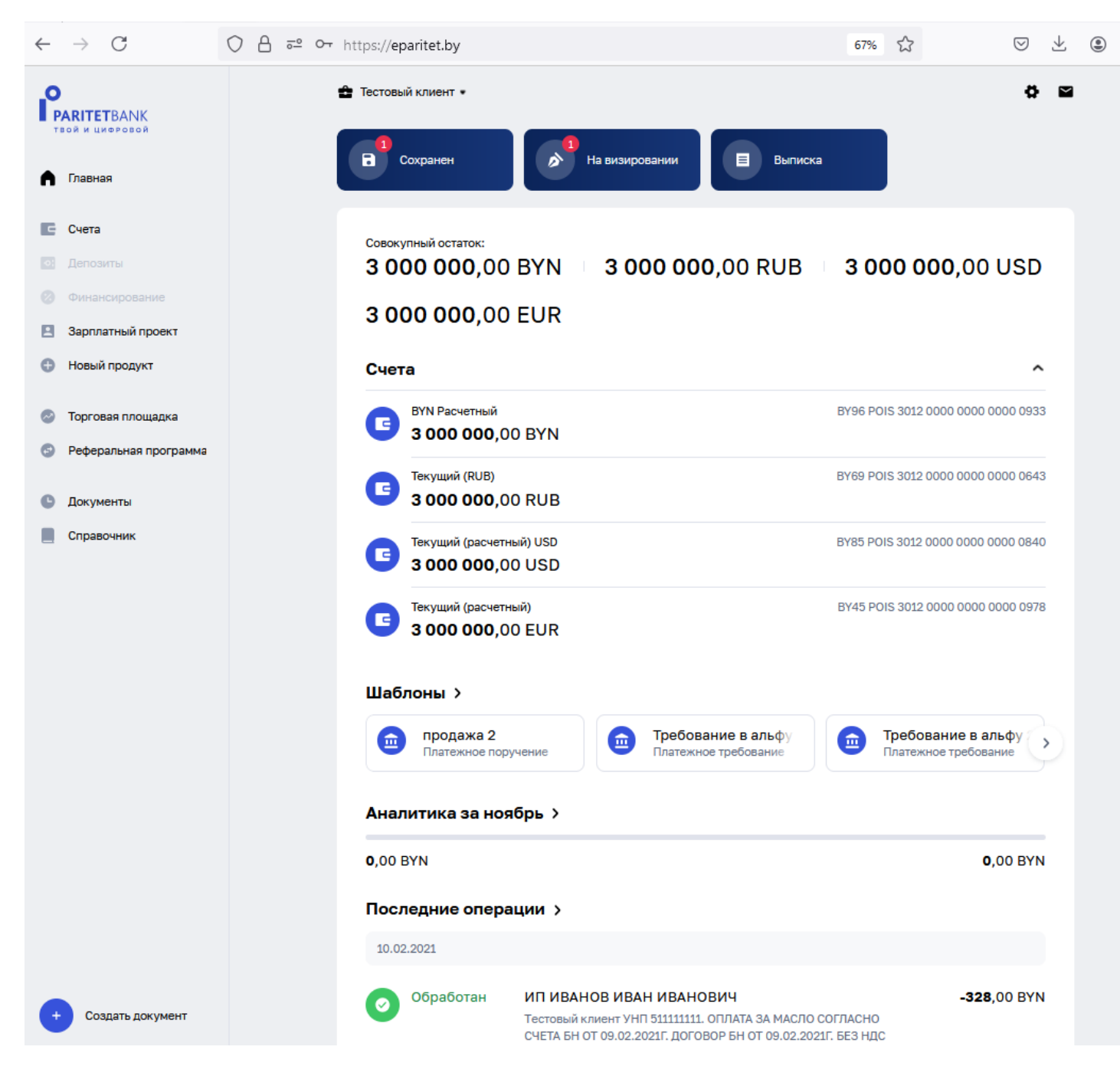

Рис. 22